# บทที่ 17 รายงานที่ใช้ตรวจสอบผลการคำนวณ (ก่อนการปิดงวด)

### 🛠 วัตถุประสงค์

เพื่อให้ผู้ใช้งานสามารถพิมพ์รายงานต่างๆ เพื่อตรวจสอบความถูกต้องของผลการคำนวณเงินเดือน ก่อนที่จะทำการจ่าย เงินเดือนให้กับพนักงาน เช่น รายงานสรุปยอดเงินเดือนพนักงานตามแผนกสังกัด รายงานโอนเงินเดือนเข้าธนาการ เป็นต้น

#### 💠 การพิมพ์รายงานสรุปยอดเงินเดือนพนักงานตามแผนกสังกัด

รายงานสรุปขอคเงินเดือนพนักงานตามแผนกสังกัค เป็นรายงานที่ใช้สำหรับตรวจสอบความถูกต้องของขอคเงินเดือน, ขอคเงินเพิ่มเงินหักต่างๆ และขอคเงินสุทธิของพนักงานแต่ละคน

#### วิชีการบันทึกข้อมูล

≻ หมวด งานเงินเดือน : คลิกหน้าจอ ผลการคำนวณ → คลิก เมนูรายงาน → เลือก รายงานสรุปยอดเงินเดือน
→ เลือก รายงานสรุปยอด เงินเดือนพนักงานตามแผนกสังกัด

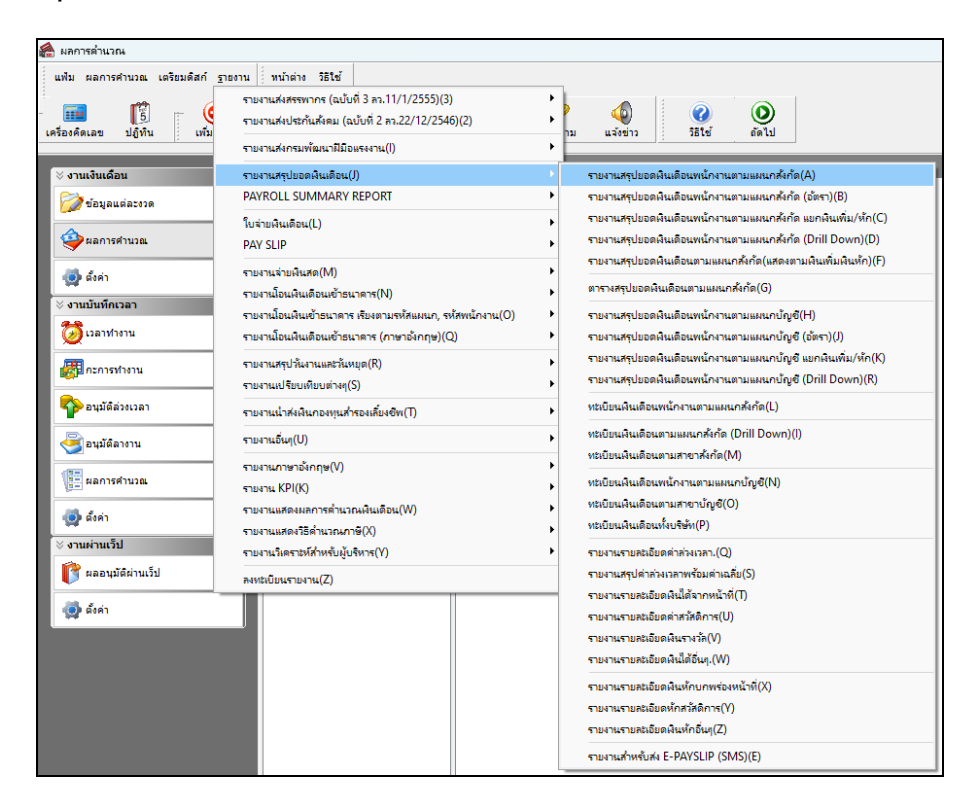

≻ ระบุ วันที่ผลการคำนวณเงินเดือน (วันที่ง่ายเงินที่ตั้งงวดเงินเดือนไว้) → กลิก ปุ่มบันทึก

| แฟ้ม แก่ | า้ไข หน้าต่าง       | วิธีใช้   | 0     | <br>3 |          |           |  |
|----------|---------------------|-----------|-------|-------|----------|-----------|--|
| 🗌 ทั้ง   | หมด                 |           |       |       |          |           |  |
| 🔽 ช่วง   | งวันที่วันที่ผลการศ | ำนวณเงินเ | เดือน |       |          |           |  |
|          | ตั้งแต่             | 31/07/    | 2567  | ß     | ขน้      | ปีก่อน    |  |
|          | <i>.</i> .          | 31/07/    | 2567  | ß     | เดือนนี้ | เดือนก่อน |  |

### ≽ คลิกปุ่ม เริ่มพิมพ์

| ฟัม แก้ไข เครื่องม์ | ื่อ หน้าต่าง | วิธีใช้ 🥝 📠 🕅     |         |                        |  |
|---------------------|--------------|-------------------|---------|------------------------|--|
| พิมพ์ที่ใด          | จอภาพ        |                   | ~       | <sub>6</sub> % เงือนไข |  |
| ชื่อเครื่องพิมพ์    | FX DocuPrir  | nt M115 w         | $\sim$  | ่่≟่กราฟ               |  |
| แนวการพิมพ์         | ตามแนวนอเ    | l                 | ~       |                        |  |
| ขนาดกระดาษ          | A4           | {A4 210 x 297 mm} | ~       |                        |  |
| <u>กรองข้อมูล</u>   |              | 🚴 ເຈັ້ນ           | พิมพ์ 🗙 | ( ยกเล็ก               |  |

ระบุรายละเอียดในหน้าจอปรับเปลี่ยนข้อความในรายงาน ตามกำอธิบายด้านล่างนี้ และคลิก ปุ่มบันทึก

| 🆀 ปรับเปลี่ยนข้อความในรายงาน   |                  |             |                    | _                      |              | ×   |
|--------------------------------|------------------|-------------|--------------------|------------------------|--------------|-----|
| แฟ้ม แก้ไข หน้าต่าง วิธีใช้    |                  |             |                    |                        |              |     |
| เครื่องคิดเลข ปฏิทิน เพิ่มเติม | 🔘 🔘<br>ແຕ້ໃນ ລນ  | 🮯<br>พื้นฟู | <b>มี</b><br>ต้นหา | . <i>3</i> /<br>สอบถาม | วิธีใช้      |     |
| ชื่อข้อความ                    |                  |             | ข้อความที่ต้องการ  |                        |              |     |
| พิมพ์รายละเอียด                | 🔘 พิมพ์          |             | 🔘 ไม่พืม           | พ์                     |              |     |
| ลงชื่อผู้อนุมัติ               | นายศีระ ชาติพจน์ |             |                    |                        |              |     |
| ลงชื่อผู้จัดทำ                 | นายทิวา พิพัฒน์ท | গদ          |                    |                        |              |     |
| ลงชื่อผู้ตรวจสอบ               | นายสุขดี มีใจรัก |             |                    |                        |              |     |
|                                |                  |             |                    |                        |              |     |
|                                |                  |             |                    |                        |              |     |
|                                |                  |             |                    |                        |              |     |
|                                |                  |             |                    |                        |              |     |
|                                |                  |             |                    |                        |              |     |
|                                |                  |             |                    | 🗸 บันทึก               | <b>X</b> UNL | ลิก |
|                                |                  |             |                    |                        |              |     |

คำอธิบาย

- ลงชื่อผู้จัดทำ คือ การระบุชื่อเจ้าหน้าที่ที่เป็นผู้จัดทำเงินเดือน
- ลงชื่อผู้ตรวจสอบ คือ การระบุรายชื่อเจ้าหน้าที่ที่เป็นผู้จัดตรวจสอบการทำเงินเดือน
- ลงชื่อผู้อนุมัติ คือ การระบุรายชื่อเจ้าหน้าที่ที่เป็นผู้อนุมัติการทำเงินเดือน

≻ โปรแกรมจะแสดงจอภาพรายงาน ดังรูป

| บริษัท       | ด้วอย่าง    | โปรแกรม         | อี-บิ | ชิเนส พ | เล้ส จำกํ | โด               |             |           |            |                |              |            |          |         |           |           |            |            |            |
|--------------|-------------|-----------------|-------|---------|-----------|------------------|-------------|-----------|------------|----------------|--------------|------------|----------|---------|-----------|-----------|------------|------------|------------|
| รายงา        | นสรุปย      | อดเงินเดื       | อนพ   | เนักงาเ | ิเดามแค   | งนกสังกัด        |             |           |            |                |              |            |          |         |           |           |            |            |            |
| ตั้งแต่วันที | 31/07/2567  | ถึงวันที่ 31/07 | /2567 |         |           |                  |             |           |            |                |              |            |          |         |           |           |            | и          | น้าที่ 1/1 |
| รหัส         | ขื่อพนักงาง |                 |       | วัน     | เงินเดือน | ค่าล่วงเวลา เงิน | สได้หน้าที่ | สวัสดิการ | เงินรางวัล | เงินได้อื่น ท่ | ักบกพร่อง พั | าสวัสดิการ | หักอื่นๆ | หักกาษี | พักกองทุน | หัก ปกสด. | ด้ำประกัน  | ห้คเงินอู้ | สุทธิ      |
| รหัสสาขา     | 01          |                 | ส่านั | กงานใหย | V         |                  |             |           |            |                |              |            |          |         |           |           |            |            |            |
| แคนก         | 03          | บรรจุ           |       |         |           |                  |             |           |            |                |              |            |          |         |           |           |            |            |            |
| 001          | นายศึ       | ะ ชาติพจน์      |       | 31.00   | 30,000.00 | 0.00             | 0.00        | 0.00      | 0.00       | 0.00           | 0.00         | 0.00       | 0.00     | 171.00  | 0.00      | 750.00    | 0.00       | 0.00       | 29,079.00  |
| รวมแผนค      | 03          |                 |       | 1 คน    | 30,000.00 | 0.00             | 0.00        | 0.00      | 0.00       | 0.00           | 0.00         | 0.00       | 0.00     | 171.00  | 0.00      | 750.00    | 0.00       | 0.00       | 29,079.00  |
| แผนก         | 04          | เหมา            |       |         |           |                  |             |           |            |                |              |            |          |         |           |           |            |            |            |
| 002          | นายจัก      | ເກຣ໌ .          |       | 31.00   | 30,000.00 | 0.00             | 0.00        | 0.00      | 0.00       | 0.00           | 0.00         | 0.00       | 0.00     | 171.00  | 0.00      | 750.00    | 0.00       | 0.00       | 29,079.00  |
| รวมแผนก      | 04          |                 |       | 1 คน    | 30,000.00 | 0.00             | 0.00        | 0.00      | 0.00       | 0.00           | 0.00         | 0.00       | 0.00     | 171.00  | 0.00      | 750.00    | 0.00       | 0.00       | 29,079.00  |
| รวมสาขา      | สำนักงานให  | ญ่              |       | 2 คน    | 60,000.00 | 0.00             | 0.00        | 0.00      | 0.00       | 0.00           | 0.00         | 0.00       | 0.00     | 342.00  | 0.00      | 1,500.00  | 0.00       | 0.00       | 58,158.00  |
| รวมทั้งห     | มด          | 2               | คน    | _       | 60,000.00 | 0.00             | 0.00        | 0.00      | 0.00       | 0.00           | 0.00         | 0.00       | 0.00     | 342.00  | 0.00      | 1,500.00  | 0.00       | 0.00       | 58,158.00  |
|              |             |                 |       |         |           |                  |             |           |            |                |              |            |          |         |           |           |            |            |            |
|              |             |                 |       |         |           |                  |             |           |            |                |              |            |          |         |           |           |            |            |            |
|              |             |                 |       |         |           |                  |             |           |            |                |              |            |          |         |           |           |            |            |            |
|              |             |                 |       |         |           |                  |             |           |            |                |              |            |          |         |           |           |            |            |            |
|              |             |                 |       |         |           |                  |             |           |            |                |              |            |          |         |           |           |            |            |            |
|              |             |                 |       |         |           |                  |             |           |            |                |              |            |          |         |           |           |            |            |            |
|              |             |                 |       |         |           |                  |             |           |            |                |              |            |          |         |           |           |            |            |            |
|              |             |                 |       |         |           |                  |             |           |            |                |              |            |          |         |           |           |            |            |            |
| -            |             |                 |       |         | _         |                  |             |           |            | -              |              | _          |          |         |           |           |            |            | _          |
|              |             | ผู้จัดท่        | ۱     |         |           |                  |             |           |            | มู่ตรวจสอบ     |              |            |          |         |           |           | ผู้อนุมัติ |            |            |

### 🛠 การพิมพ์รายงานการโอนเงินเดือนเข้าธนาคาร

รายงานการ โอนเงินเดือนเข้าธนาการ เป็นรายงานที่แสดงเฉพาะรายชื่อพนักงานที่ระบุวิธีการจ่ายเงินเดือนเป็นแบบ โอนผ่าน ธนาการเท่านั้น พร้อมทั้งแสดงยอดเงินที่จะ โอนเข้าบัญชีธนาการของพนักงาน เพื่อตรวจสอบกวามถูกต้องก่อนทำการเตรียมคิสก์ โอนเงินดือนส่งให้กับธนาการที่จะเป็นผู้ทำหน้าที่โอนเงินเดือนเข้าบัญชีของพนักงาน

#### วิธีการบันทึกข้อมูล

≻ หมวด งานเงินเดือน : คลิกหน้าจอ ผลการคำนวณ → คลิก เมนูรายงาน → เลือก รายงานโอนเงินเดือนเข้า
ธนาคาร → เลือก รายงานโอนเงินเข้าทุกธนาคารพร้อมชื่อย่อธนาคาร

| 🖀 ผลการดำนวณ                           |                                                                                                   |        |                                                        |
|----------------------------------------|---------------------------------------------------------------------------------------------------|--------|--------------------------------------------------------|
| แฟ้ม ผลการคำนวณ เตรียมดิสก์ <u>ร</u> า | ยงาน หน้าต่าง วิธีใช้                                                                             |        | _                                                      |
| ີ້<br>ເຄລັ່ວນຄິດແລນ ໄດ້ນີ້ນ ເຫັນ       | รายงานส่งสรรพากร (ฉบับที่ 3 ลว.11/1/2555)(3)<br>รายงานส่งประกันสังคม (ฉบับที่ 2 ลว.22/12/2546)(2) | +<br>+ | 10 (0) (0) (0) (0) (0) (0) (0) (0) (0) (0              |
|                                        | รายงานส่งกรมพัฒนามีมือแรงงาน(l)                                                                   | •      | ,                                                      |
|                                        | รายงานสรุปขอดเงินเดือน(J)<br>PAYROLL SUMMARY REPORT                                               | +<br>+ | ามสกุล ซื้อภาษาอื่น                                    |
| ผลการคำนวณ                             | ใบจ่ายผินเดือน(L)<br>PAY SLIP                                                                     | +<br>+ | Tenar                                                  |
| 🧔 ตั้งค่า                              | รายงานจ่ายเงินสด(M)                                                                               | •      |                                                        |
| ⊻ งวบบับทึญวอว                         | รายงานโอนผินเดือนเข้าธนาคาร(N)                                                                    |        | รายงานโอนเงินเข้าทุกธนาคารพร้อมชื่อย่อธนาคาร(X)        |
|                                        | รายงานโอนเงินเข้าธนาดาร เรียงตามรหัสแผนก, รหัสพนักงาน(O)                                          | •      | รายงานโอนเงินเข้าทุกธนาคารพร้อมชื่อย่อธนาคารและแผนก(Y) |
| 🥝 เวลาทำงาน                            | รายงานโอนเงินเดือนเข้าธนาดาร (ภาษาอังกฤษ)(Q)                                                      | •      | รายงานโอนเงินเข้าธนาดาร ทุกธนาดาร(Z)                   |
|                                        | รายงานสรุปวันงานและวันหยุด(R)<br>รายงานเปรียบเทียบต่างๆ(S)                                        |        |                                                        |
| 🍄 อนุมัติล่วงเวลา                      | รายงานน้ำส่งเงินกองทุนสำรองเลี้ยงชีพ(T)                                                           | •      |                                                        |
| 🚭 อนุมัติลางาน                         | รายงานอื่นๆ(U)                                                                                    | ×      |                                                        |

≻ ระบุ วันที่ผลการคำนวณเงินเดือน (วันที่ง่ายเงินที่ตั้งงวดเงินดือนไว้) → คลิก ปุ่มบันทึก

| แฟ้ม | แก้ไข หน้าต่าง         | วิธีใช้   | 0    | 💼 🗊 |   |     |        |  |
|------|------------------------|-----------|------|-----|---|-----|--------|--|
|      | ทั้งหมด                |           |      |     |   |     |        |  |
|      | ช่วงวันที่วันที่ผลการศ | ำนวณเงินเ | ดือน |     |   |     |        |  |
|      | ดั้งแต่                | 31/07/    | 2567 |     | ß | ปน้ | ปีก่อน |  |
|      |                        |           |      |     |   |     |        |  |

### ≽ คลิกปุ่ม เริ่มพิมพ์

|                  | ทนเตเง      | วิธีใช้ 🥝 📶 🕅     |        |                         |
|------------------|-------------|-------------------|--------|-------------------------|
| พิมพ์ที่ใด       | จอภาพ       |                   | ~      | <sub>6</sub> % เงื่อนไข |
| ชื่อเครื่องพิมพ์ | FX DocuPrin | it M115 w         | $\sim$ | :-: กราฟ                |
| แนวการพิมพ่      | ตามแนวตั้ง  |                   | $\sim$ |                         |
| ขนาดกระดาษ       | A4          | {A4 210 x 297 mm} | ~      |                         |

#### ≽ โปรแกรมจะแสดงจอภาพรายงาน ดังรูป

| <b>รายง</b> า<br>สำหรับงวดว่ | <b>านโอนเงินเข่า</b><br><sub>ทีมที่</sub> 31/07/2567 ถึง | <b>บุกธนาคารพร</b><br>31/07/2567 | ร้อมช่อย่อธนาคา | 5                | หน้าที่ 1 / 1 |
|------------------------------|----------------------------------------------------------|----------------------------------|-----------------|------------------|---------------|
| สำดับ                        | ชื่อย่อธนาคาร                                            | เลขที่บัญชี                      | รหัสพนักงาน     | ชื่อ-นามสกุล     | ยอดเงิน       |
| 1                            | BBL                                                      | 011-1-11112-0                    | 001             | นายศิระ ชาติพจน์ | 29,079.00     |
|                              | รวมทั้งหมด                                               | 1                                | คน              |                  | 29,079.00     |

### 🛠 การพิมพ์รายงานจ่ายเงินเดือนด้วยเงินสด

รายงานจ่ายเงินเดือนด้วยเงินสด เป็นรายงานที่แสดงเฉพาะรายชื่อพนักงานที่ระบุวิธีการจ่ายเงินเดือนเป็นแบบจ่ายเงินสด เท่านั้น พร้อมทั้งแสดงยอดเงินสุทธิของพนักงาน เพื่อตรวจสอบความถูกต้องก่อนทำการจ่ายเงินเดือนให้กับพนักงาน

#### วิธีการบันทึกข้อมูล

หมวด งานเงินเดือน : คลิกหน้าจอ ผลการคำนวณ > คลิก เมนูรายงาน > เลือก รายงานจ่ายเงินสด > เลือก รายงานจ่ายเงินเดือนด้วยเงินสด

| 🖀 ผลการคำนวณ                    |                                                                                                    |             |          |                |               |       |
|---------------------------------|----------------------------------------------------------------------------------------------------|-------------|----------|----------------|---------------|-------|
| แฟ้ม ผลการคำนวณ เตรียมดิสก์<br> | รายงาน ที่หน้าต่าง วิธีใช้<br>รายงานส่งสรรพากร (ฉบับที่ 3 ลว.11/1/2555)(3)<br>รายงานส่งประกันสังคม (ฉบับที่ 2 ลว.22/12/2546)(2)<br>รายงานส่งกรมพัฒนาฝีมือแรงงาน(I)<br>รายงานสรุปขอดพินเดือน(J)<br>ถงบอกป. ร.ย.พ.พ.ค.ก. 2000 | +<br>+<br>+ | าม แจ้ง  | ()<br>1910     | ชื่อภาษาอื่น  | อัลไป |
| 💋 ນ້ອນູລແຕ່ລະຈວດ                |                                                                                                    |             | ราติพจน์ |                |               |       |
| ผลการคำนวณ                      | เ็บจ่ายเงินเดือน(L)<br>PAY SLIP                                                                                                    | +           |          |                |               |       |
| 🧔 ตั้งค่า                       | รายงานจ่ายเงินสด(M)                                                                                                    | •           | รายงาน   | เจ่ายเงินเดือน | ด้วยเงินสด(Y) |       |
| ⊻ งานบันทึกเวลา                 | รายงานโอนเงินเดือนเข้าธนาคาร(N)                                                                                                    | •           | รายงาน   | แแนะนำการแล    | ากธนบัตร(Z)   |       |
| <b>อี</b> เวลาทำงาน             | รายงานโอนเงินเข้าธนาดาร เรียงตามรหัสแผนก, รหัสพนักงาน(O)<br>รายงานโอนเงินเดือนเข้าธนาดาร (ภาษาอังกฤษ)(Q)                                                                                                    | +           |          |                |               |       |

🌶 ระบุ วันที่ผลการคำนวณเงินเดือน (วันที่ง่ายเงินที่ตั้งงวคเงินเดือนไว้) → คลิก ปุ่มบันทึก

| แฟ้ม แก | ก้ไข หน้าต่าง       | วิธีใช้   | 0    | <b></b> | 3    |          |        |     |           |  |  |
|---------|---------------------|-----------|------|---------|------|----------|--------|-----|-----------|--|--|
| 🗌 ทั้ง  | หมด                 |           |      |         |      |          |        |     |           |  |  |
| 🗹 ත්ර   | งวันที่วันที่ผลการศ | ำนวณเงินเ | ดือน |         |      |          |        |     |           |  |  |
|         | ตั้งแต่             | 31/07/    | 2567 |         |      | <b>N</b> | าน้    |     | ปีก่อน    |  |  |
|         | ถึง                 | 31/07/    | 2567 |         |      | ß        | เดือนท | ſ   | เดือนก่อน |  |  |
|         |                     |           |      | _       |      |          |        |     |           |  |  |
|         |                     |           |      | Ŀ       | 🗸 บั | มทัก     | X      | ยกเ | ลัก       |  |  |

≻ คลิกปุ่ม เริ่มพิมพ์

| ไม แก้ไข เครื่องม่ | มือ หน้าต่าง | วิธีใช้ 🥥 🔜 🕅                                                                                                   |         |                                      |
|--------------------|--------------|----------------------------------------------------------------------------------------------------|---------|--------------------------------------|
| พิมพ์ที่ใด         | จอภาพ        |                                                                                                    | ~       | <sub>ค</sub> รื <sub>อ</sub> เงือนไข |
| ชื่อเครื่องพิมพ่   | FX DocuPrin  | nt M115 w                                                                                                    | $\sim$  | :-: กราฟ                             |
| แนวการพิมพ่        | ตามแนวตั้ง   |                                                                                                    | $\sim$  |                                      |
| ขนาดกระดาษ         | A4           | {A4 210 x 297 mm}                                                                                               | ~       |                                      |
| <u>กรองข้อมูล</u>  |              | الله المعالم المعالم المعالم المعالم المعالم المعالم المعالم المعالم المعالم المعالم المعالم المعالم المعالم ال | พิมพ์ 🗙 | ยกเล็ก                               |
|                    |              |                                                                                                    |         |                                      |

## ≻ โปรแกรมจะแสคงจอภาพรายงาน คังรูป

| <i>ตัวอย่างไ</i><br>นจ่ายเงิ<br>แท้ 31/07/256 | โ <i>ปรแกร</i><br><b>นเดือน</b><br>57 ถึง 31/                      | <i>ม อี-บิซีเนส พลัส จำกัด</i><br><b>ด้วยเงินสด</b><br><sup>(07/2567</sup>                           |                                                                                                    | หน้าที่ 1 /                                                                                                    |
|-----------------------------------------------|--------------------------------------------------------------------|----------------------------------------------------------------------------------------------------|----------------------------------------------------------------------------------------------------|----------------------------------------------------------------------------------------------------|
| รหัส                                          |                                                                    | ชื่อ-นามสกุล                                                                                         | ยอดเงิน                                                                                                    | ลายเช็น                                                                                                    |
| 001                                           |                                                                    | นายศระ ชาติพจน์                                                                                      | 29,079.00                                                                                                    |                                                                                                    |
| 002                                           |                                                                    | นายจันทร์ .                                                                                          | 29,079.00                                                                                                    |                                                                                                    |
| IA I                                          | 2                                                                  | คน                                                                                                   | 58,158.00                                                                                                    |                                                                                                    |
|                                               | <b>นจ่ายเงิ</b><br>เท้ 31/07/250<br><b>รหัส</b><br>001<br>002<br>ด | <b>นจ่ายเงินเดือน</b><br>เห <sub>ื่ 31/07/2567 ถึง 31/<br/><b>รหัส</b><br/>001<br/>002<br/>ด 2</sub> | <b>นจ่ายเงินเดือนด้วยเงินสด</b><br>เท้ 31/07/2567 ถึง 31/07/2567<br><mark>รหัส ชื่อ-นามสกุล</mark><br>001 นายศิระชาติพจน์<br>002 นายจันทร์ .<br>ด 2 ดน | <b>นจ่ายเงินเดือนด้วยเงินสด</b><br>เท้ 31/07/2567 ถึง 31/07/2567<br><mark>รหัส ชื่อ-นามสกุล ยอดเงิน</mark><br>001 นายศิระชาติพจน์ 29,079.00<br>002 นายจันทร์. 29,079.00<br>ด 2 ดน <u>58,158.00</u> |